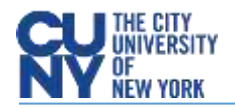

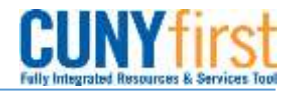

## **Canceling Receipts**

**BUSINESS OBJECTIVE:** At times, receipts need to be canceled due to entering incorrect information or making a mistake.

**STEP#1:** Navigate to Purchasing>Receipts>Add/Update Receipts> Find an Existing Value. Enter business unit and receipt number or PO number.

| Main                                                                      | ntain                 | Rec         | eipts           |                        |            |                 |    |              |       |               |               |            |               |                               |              |              |                               |   |
|---------------------------------------------------------------------------|-----------------------|-------------|-----------------|------------------------|------------|-----------------|----|--------------|-------|---------------|---------------|------------|---------------|-------------------------------|--------------|--------------|-------------------------------|---|
| Rec                                                                       | Receiving             |             |                 |                        |            |                 |    |              |       |               |               |            |               |                               |              |              |                               |   |
| Business Unit:                                                            |                       |             | BMC55           |                        |            | Receipt Status: |    |              | Mov   | red           | ×             |            |               |                               |              |              |                               |   |
| Receipt ID:                                                               |                       |             | 000000020       |                        |            | Add Comments    |    |              | Activ | <u>ities</u>  |               |            |               |                               |              |              |                               |   |
| Header Details                                                            |                       |             | Document Status |                        |            |                 |    |              |       |               |               |            |               |                               |              |              |                               |   |
| ▶ Header                                                                  |                       |             |                 |                        |            |                 |    |              |       |               |               |            |               |                               |              |              |                               |   |
| Select                                                                    | Select Purchase Order |             |                 |                        |            |                 |    |              |       |               |               |            |               |                               |              |              |                               |   |
| Receipt Lines Personalize   Find   View All   🖾   🛗 First 🚺 1 of 1 💟 Last |                       |             |                 |                        |            |                 |    |              |       |               |               |            |               |                               |              |              |                               |   |
| Rece                                                                      | ipt Li                | ines        | More Deta       | ails 📔 Links           | and Status | Item / Mfg Dat  | аŶ | Optional In  | put   | Sour          | rce Informati | ion 💷      |               |                               |              |              |                               |   |
| Line                                                                      |                       | <u>Item</u> | De              | scription              | Price      | Receipt Qty     |    | *Recv<br>UOM |       | Accept<br>Qty | <u>Status</u> | Category   | <u>Serial</u> | <u>Device</u><br><u>Track</u> | Stock<br>UOM | AM<br>Status | Device<br>Track               |   |
| 1                                                                         | <b>.</b>              |             | <u>Te</u><br>So | <u>st 5</u><br>oftware | 5349.00000 | 2.0000          | Þ  | EAQ          |       | 2.0000        | Received      | 4323000001 |               |                               | EA           | Moved        | <u>Device</u><br><u>Track</u> | × |

## STEP#2: Click on the red 'X' next to 'Receipt Status'

| Maintain Recei                                                            | pts                           |                                |                          |                                         |                                           |  |  |  |  |  |
|---------------------------------------------------------------------------|-------------------------------|--------------------------------|--------------------------|-----------------------------------------|-------------------------------------------|--|--|--|--|--|
| Receiving                                                                 |                               |                                |                          |                                         |                                           |  |  |  |  |  |
| Business Unit:                                                            | BMC55                         | Receipt Status:                | Moved X                  |                                         |                                           |  |  |  |  |  |
| Receipt ID:                                                               | 000000020                     | Add Comments                   | Activities               |                                         |                                           |  |  |  |  |  |
|                                                                           | Header Details                | Document Status                |                          |                                         |                                           |  |  |  |  |  |
| → Header                                                                  |                               |                                |                          |                                         |                                           |  |  |  |  |  |
| Select Purchase Order                                                     |                               |                                |                          |                                         |                                           |  |  |  |  |  |
| Receipt Lines Personalize   Find   View All   🖾   🛗 First 💶 1 of 1 🚺 Last |                               |                                |                          |                                         |                                           |  |  |  |  |  |
| Receipt Lines                                                             | More Details Links and Status | ttem / Mfg Data Optional Input | Source Information       | <u>.</u>                                |                                           |  |  |  |  |  |
| Line Item                                                                 | Description Price             | Receipt Qty                    | Accept Status Category   | <u>Serial</u> Device Stock<br>Track UOM | <u>k AM Device</u><br><u>Status Track</u> |  |  |  |  |  |
| 1 📑                                                                       | Test 5<br>Software 5349.0000  | 0 2.0000 🗎 EA 🔍                | 2.0000 Received 43230000 | 001 🗌 🗖 EA                              | Moved Device<br>Track X                   |  |  |  |  |  |

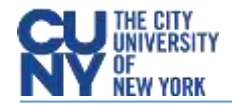

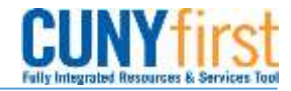

**STEP 3:** A message will pop up to confirm the cancelation. Click on 'Yes' and click on the **Save** button to save the receipt.

| Message                                                                   |     |    |  |  |  |  |  |
|---------------------------------------------------------------------------|-----|----|--|--|--|--|--|
| Canceling Receipt cannot be reversed. Do you wish to continue? (10300,33) |     |    |  |  |  |  |  |
|                                                                           | Yes | No |  |  |  |  |  |

A receipt cannot be canceled if a voucher has been entered against the receipt. If the voucher has not been paid, the voucher would need to be deleted before canceling the receipt. Work with your Accounts Payable Office.